# 車両後部搭載型情報板 外部電源仕様

# 取扱説明書

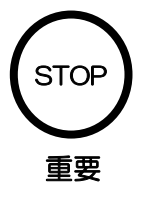

ご使用の前に、このく説明書>をよくお読みのうえ、内容を理解してからお使いください。

 お読みになったあとも、本製品のそばなどに保管していつでも見られる ようにしてください。

Rev.2.03 2020/12/08

# 目 次

| 注意事項 ・・・・・・・・・・・・・・・・・・・・・・・・・・・・・・・・・・・・     |
|-----------------------------------------------|
| 同梱品 ・・・・・・・・・・・・・・・・・・・・・・・・・・・・・・・・・・・・      |
| 製品概要 ・・・・・・・・・・・・・・・・・・・・・・・・・・・・・・・・・・・・     |
| 各部の名称と説明 ・・・・・・・・・・・・・・・・・・・・・・・・・・・・・・・・・・・・ |
| 設置・接続方法 ・・・・・・・・・・・・・・・・・・・・・・・・・・・・・・・・・・・・  |
| 設定ソフト操作方法 ・・・・・・・・・・・・・・・・・・・・・・・・・・・・・・・     |
| 保証 ・ アフターサービス ・・・・・・・・・・・・・・・・・・・・・・・・・・・・11  |
| 故障かな?と思ったら ・・・・・・・・・・・・・・・・・・・・・・・・・・・・・11    |
| 製品仕様 ・・・・・・・・・・・・・・・・・・・・・・・・・・・・・・・・・・・・     |

-本機について-

●取扱説明書をよくお読みいただき正しく安全にご使用ください。

- ●本製品を取り付ける際は、カーディーラー、カーショップ、車両部品取付店等にて行ってください。(自動車や電装関係の知識が有る所で取り付けを行ってください。)当社では上記以外での取り付け等(知識の無い所での取り付け)による破損、事故による故障などは一切保障いたしかねますので、ご注意ください。
- ●使用前に、必ず日常点検を行ってください。
  - ・電源を入れ、正常に動作するか?
  - ・製品のネジや部品に緩みなどはないか?
- ●落下、衝撃などにより変形やへこみ等が発生した場合には直ちに使用を中止してください。
- ●使用中に異常な発熱、異臭などを感じた場合には直ちに使用を中止してください。
- ●本製品の分解や修理、改造などは危険ですのでおやめください。
- ●不要となった場合の破棄については販売店または販売元までご相談ください。
- ●汚れた場合は中性洗剤で拭き取り、ベンジンやシンナーなどは変色や変形の原因となりますので使用しないでください。また、高圧洗浄機等で洗浄しないでください。
- ●本製品を取り付けの場合、ネジをしっかりと締め付けて振動による緩みや落下のないようご 注意ください。
- ●次の場所に設置、保管をしないでください。
  - ・ 強い磁気、静電気が発生するところ。
  - ・ 温度や湿度が使用環境に(条件)に合致しないところ。
  - 平らでないところや振動が発生するところ。
  - ・ 火気の周辺や熱気のこもるところ。
  - ・ 漏電、漏水の危険があるところ。
  - その他、レンタル品の使用、保存環境に合致しないところ。

本体 コントローラー コントローラー用ケーブル 電源ボックス 取扱説明書 設定ソフト CD 取付け用 データ転送用 USB ケーブル M10 ボルト×4 本 M10 ナット×4 個 車両後部搭載型情報板 取扱説明書 M5 タッピング×4 本 
 ・ご思想の後し、この心想を用ったいくの知ららたた。必要を用用してい の知道いください。 ・お思想になったいた。本部ならたまないと思想していっても思想であ うたしてくたちらい。

※ご注文内容により、実際の製品と外観や色または使用部品等が異なることがあります。

|              | I I and and it | 200010226 |   |
|--------------|----------------|-----------|---|
| es affer     | 104 64         |           |   |
| 17 m         | 101 217        | 15        |   |
| 22 201       | 100 100 100    |           |   |
|              | 100 900 10     | 004       | _ |
| (2) 通訊中      | 08 364 0 3     | 11+       | _ |
| 0 10 have    | 08             |           | _ |
| A NO HEO     | 199            |           |   |
| C# 1871 289K | 104            |           |   |
| 112 AD 288   | 0.00           |           |   |
| 11 124.6 298 | 100            |           |   |
| 11 227 -     | 107            |           |   |
| 12 5 8 4 5   | 0.00           |           |   |
| 15 1.8.8     | 100            |           |   |
| 12 384 -     | 0.00           |           |   |
| 11 010 10    | 1.00           |           |   |
| 17 ANN 18    | 100            |           |   |
| 15 H A H A   | 142            |           |   |
| 15 82 -      | 044            |           |   |
| 133 ## -     | 0.0            |           |   |
| 11 28 18     | 0.00           |           |   |
| 17 (TH) (TH) | 68             |           |   |
| 24 1000      | 54             |           |   |
| D1 201 0.00  | 0.00           |           |   |
| D) 214 16/00 | 0.00           |           |   |
|              |                |           |   |
|              |                |           |   |

# 製品概要

●本品は除雪車、清掃車、散水車など工事車両、道路維持車両から後方車両に向けて文字情報 発信するための薄型軽量の情報板です。

●付属のソフトにより編集が簡単で最大 128 チャンネル画面が収納可能です。 表示切替は車内へ設置するコントローラーで行い、16 チャンネルまで登録出来ます。

●点滅表示や切替表示(5 画面切替まで)はもとより、30 文字までの右から左へのスクロール (流れる)表示も可能で編集次第で多彩な表示が行えます。

●保護等級 IPX4 相当に適応しており屋外での使用に対応します。

●横幅 880×高さ 460×厚さ 20 mm (注1)、重量約 5.5kg (注2)と薄型軽量になっています。

(注1)厚さは本体のみで突起物は含みません。

(注2)重量は本体のみで付属品やケーブルは含みません。

# 各部の名称と説明

#### 本体表面

①明るさ測定用CDS 周囲の明るさを測定してLED輝度を自動昼夜切替します。

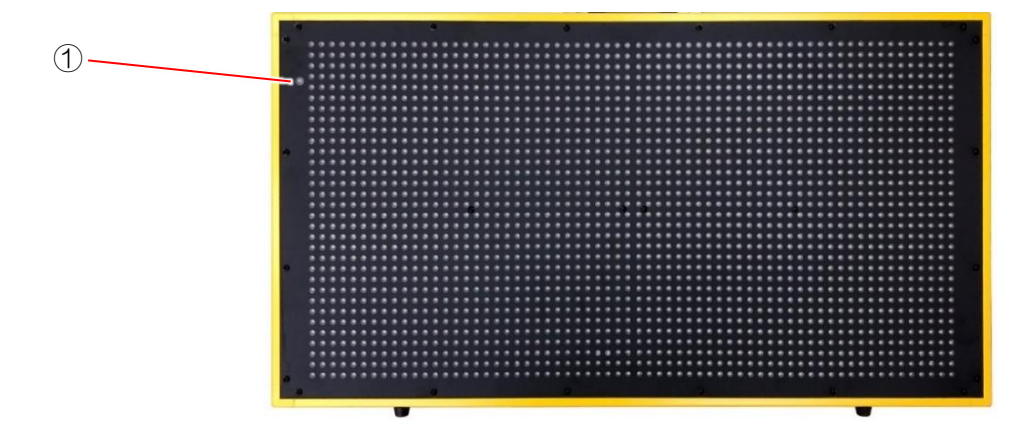

#### 本体裏面

①電源ボックス接続コネクタ
 電源ボックスのケーブルを接続します。
 ②コントローラー用ケーブル接続コネクタ
 コントローラー用ケーブルを接続します。
 ③平リブ

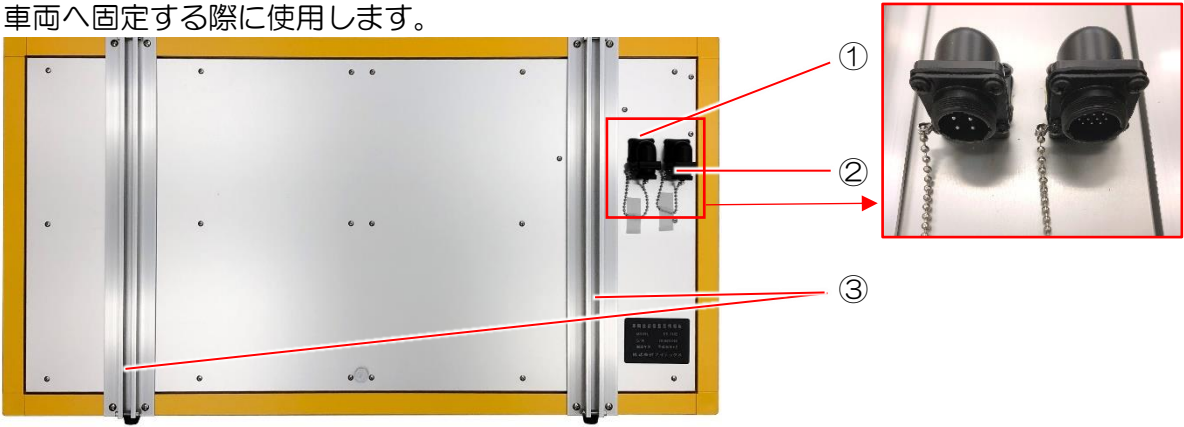

コントローラー

①電源スイッチ

左へ倒すと電源が入り、右へ倒すと切れます。

②CHスイッチ

電源が入った状態は全て緑色に点灯します。何れかのボタンを一度押すと選択状態になり 赤色に点灯します。

③接続コネクタ

コントローラー用ケーブルに接続します。

④データ書込み端子

パソコンで作成した表示用データを転送する際に、データ転送用 USB ケーブルのプラグ を接続します。

⑤固定用ブラケット金具

付属のタッピングネジで任意の場所に固定してください。

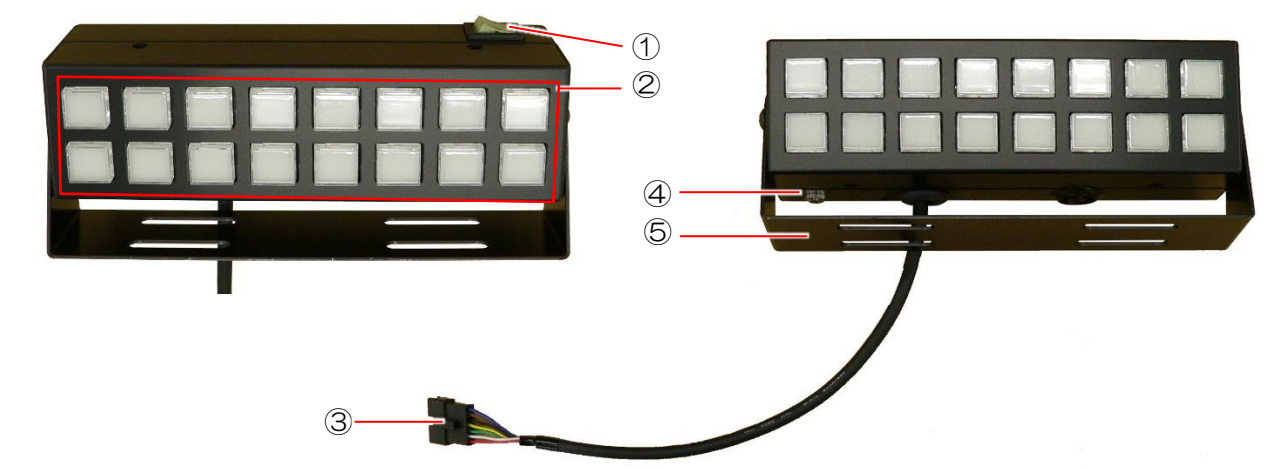

#### 電源ボックス

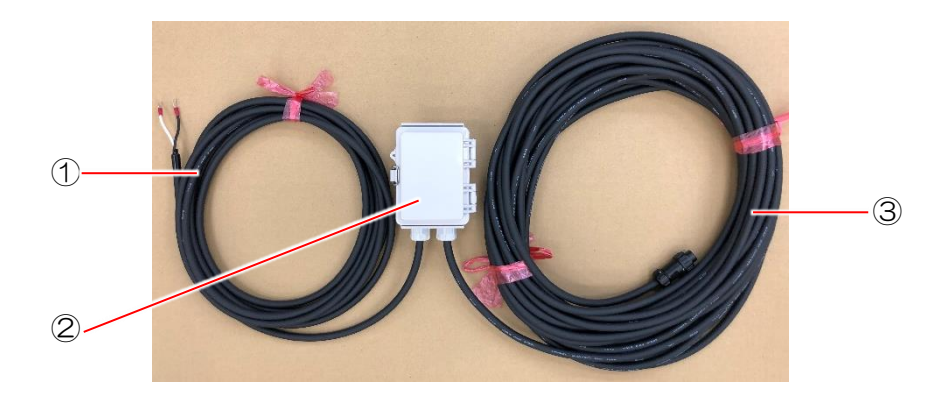

①車両電源接続ケーブル

車両の電源供給部に接続してください。

②電源ボックス

ケースの中に24V→12V(又は24V→5V)の変換電源とヒューズが入っています。 使用中は閉めたままにしてください。

③本体接続ケーブル

本体のコネクタに接続してください。

# 設置・接続方法

#### 本体の設置

本体裏側の平リブを使用して固定します。 ①上側または下側のM4ネジとナットを外します。 ※注意 ナットを外してからねじを外してください。 ②平リブに付属のM10ボルトを通します。 ③車両へ固定し、①で外したM4ネジ、ナットをつけなおします。

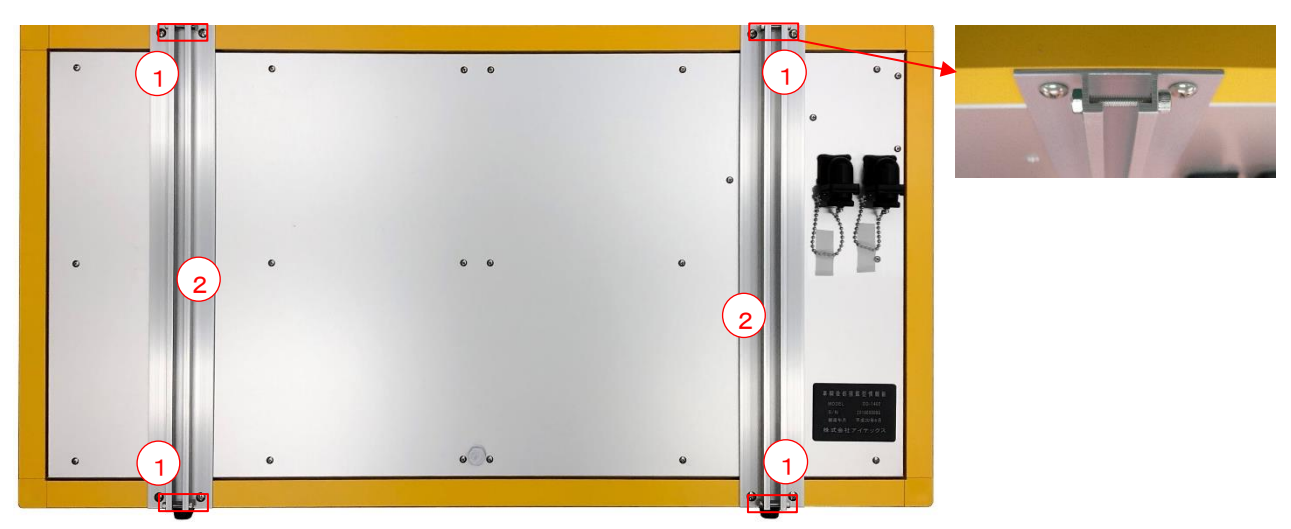

### コントローラーの設置

車内の任意の場所に付属のタッピングネジで固定してください。

#### 電源ボックスの設置

任意の場所に固定してください。

## 接続方法

下図を参照に接続してください。

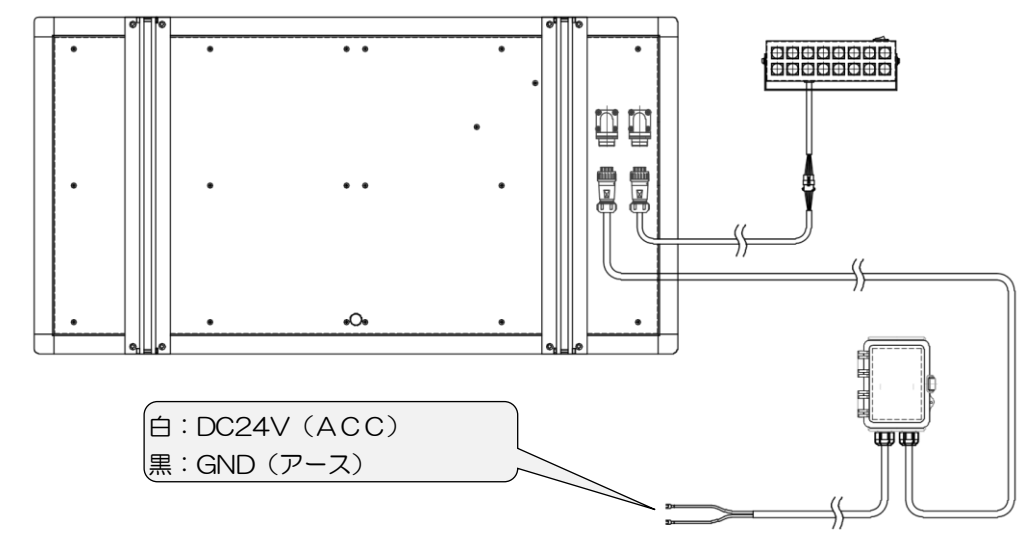

※車両からの電源はアクセサリー(ACC)系の10A以上を推奨します。 ※各コネクタはしっかりと接続し、抜けたりしない事を確認してください。

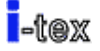

# 設定ソフト操作方法

設定ソフトはデータ転送用 USB ケーブルを PC に差し込んでから起動してください。

●ソフトのインストールと起動方法

付属の「設定ソフト CD」内の、「表示データ設定ソフト」フォルダをフォルダごと PC のハードディ スクにコピーしてください。インストールは終了です。

ソフトの起動は、Big LED for loT(V5.01)フォルダ内の Big LED for loT.exe というファイルがありますので、ダブルクリックをして起動してください。

ダブルクリックで正常に起動せず、エラーが表示される場合は、管理者として実行してください。

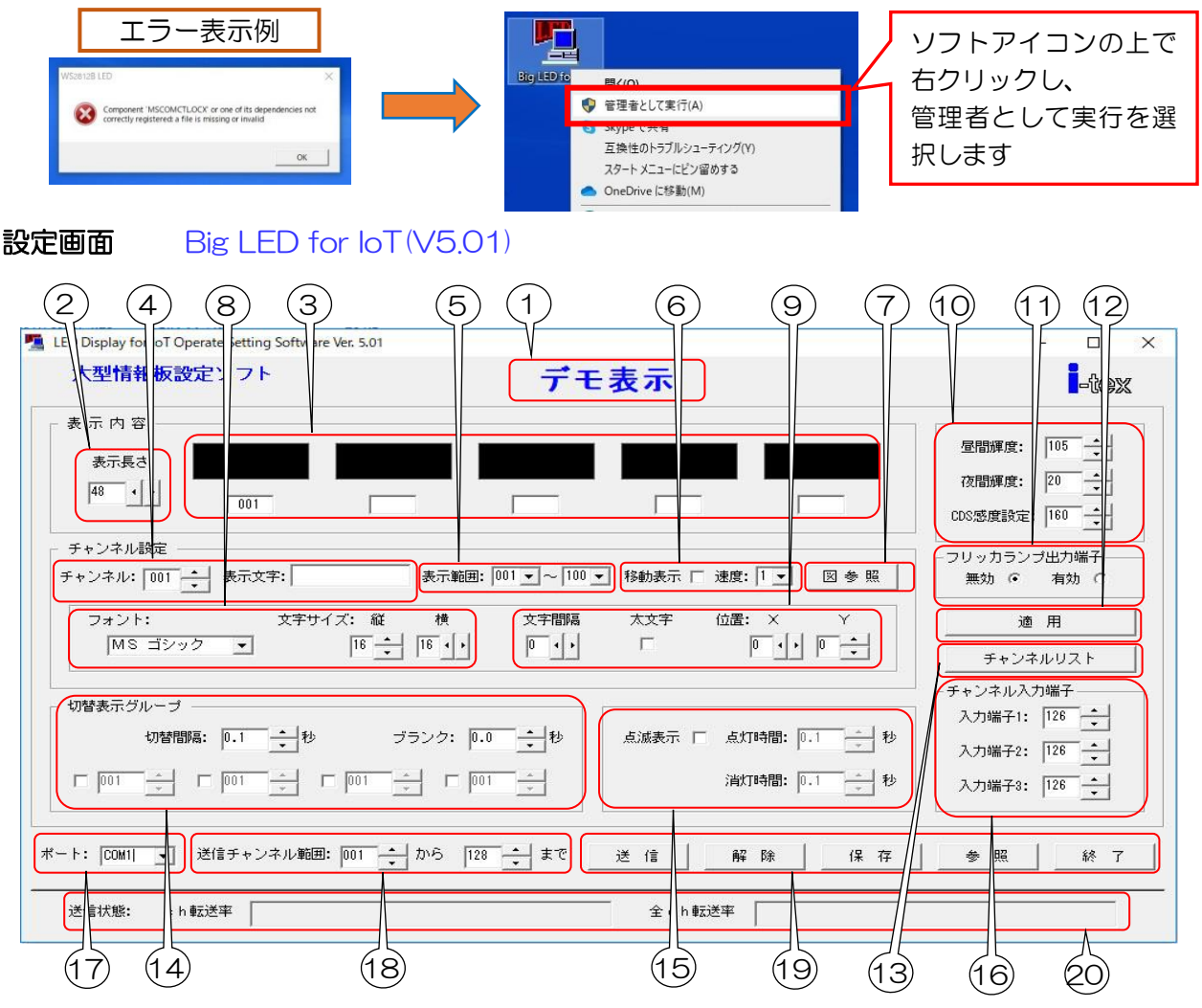

- ① 画面上に展開しているデータのファイル名が表示されます。
- 2 情報板の横ドット数を指定します。
- ③ 情報板に表示されるグループのデータがすべて表示されます。
- ④ [チャンネル]で編集するチャンネルを選択し、[表示文字]欄にテキスト文字を入力します。
- ⑤ リモコンで操作できる表示範囲を設定します。(通常は OO1~O16 に設定します。)
- ⑥ 移動(スクロール)表示時の設定をします。
- ⑦ テキストの代わりに Bitmap データを使用します。(Bitmap 使用時は④の[表示文字]欄は 空欄にします。)
- ③ フォント(通常はMSゴシックを使用)と文字サイズをドット単位で設定します。(通常は 縦:16横:16に設定します)
- ⑨ 文字間隔、太文字、表示位置を設定します。

- ⑩ 輝度、CDS感度を設定します。出荷時は昼間輝度105、夜間輝度20、感度160です。
- ① この製品では使用しません。
- 12 各チャンネル毎にテキスト、Bitmapの入力やパラメータを設定後に確定させます。
- ③ 設定されているチャンネルデータをリストで表示、印刷が可能です。
- (4) グループを構成し、切替間隔、ブランクを設定します。
- 15 点滅表示有無、点灯/消灯時間の設定をします。
- 16 この製品では使用しません。
- ① データ転送用USBケーブルを接続してソフトを立ち上げると自動的に設定されます。
   (ここが空欄の場合、データ転送用USBケーブルが認識されていません)
- 18 データの転送範囲を設定します。
- 19 データ送信、データの保存、データの参照、ソフト終了の各ボタンです。(解除ボタンはこの製品では使用しません。)
- 20 データ送信の進捗状況を表示します。

# データの設定

| LED Display for IoT Operate Setting Software Ver. 5.01                                           |                                                               |                                        |
|--------------------------------------------------------------------------------------------------|---------------------------------------------------------------|----------------------------------------|
| 大型情報板設定ソフト                                                                                       | デモ表示                                                          | -tex                                   |
| 表示内容           表示長さ           1:設定したいチャン           番号を指定します。           チャンネル設定           チャンネル設定 |                                                               |                                        |
| フォント:         文字サイズ: 縦           MS ゴシック         16 ÷                                            |                                                               | Y     通用       チャンネルリナ       手手順3:適用ボタ |
| り営ま示グループ<br>り営問題: 0.1 → 秒<br>□ 001 → □ 001 → □ 001                                               | ブランク: 0.0 ・ 秒<br>点滅表示 □ 点灯時間: 0.1<br>当 □ 001 ・ 1<br>消灯時間: 0.1 | → 秒<br>入力端子2: [128 →<br>入力端子3: [128 →  |
| ポート: [COM1] ▼ 送信チャンネル範囲:  001 →                                                                  | から 128 📩 まで 🛛 送 信 🛛 解 除                                       | 保存  参照  終了                             |
| 送信状態・ cb転送率                                                                                      | 全でり転送率                                                        |                                        |

#### 切替表示の設定方法

チャンネル設定 例として 事 故 通行止 という切替表示を9チャンネル チャンネル: 009 表示文字: 事故 に設定する場合を説明します。 まず④を 009 チャンネルに設定してテキストで事故と入力し て、このチャンネルを親として⑮の "適用" すると③の一番左の 009 窓に表示されます。 次に便宜上 106 チャンネルに通行止を同じ方法で子チャンネ ルとして設定します。 ④で009 チャンネルに戻り、⑫を使ってグループ関係を設定します。 切替表示グループ グループ関係の設定方法は、⑫の左端のチェック 切替間隔: 1.0 + 秒 ブランク: 0.1 → 秒 ボックスをチェックしてその右窓に 106 を設定 します。 これで、009 チャンネルに 106 チャンネルが関連付けされ、009 チャンネルと 106 チャ

ンネルが切り替え表示されます。切り替え時間の設定は、20の切替間隔とブランクで 0.1 秒 単位で設定することができます。

## 移動表示の設定方法

切り替え表示の手順と同様に切替表示グループを作成して、 親チャンネルの⑥の移動表示にチェックを入れます。

6 移動表示 🔽 速度: 8 🔻

これで、親チャンネルに子チャンネルが繋がってスクロール表示されます。

速度はスクロール速度で、8が最速、1が最遅です。(速度は8の最速が適当です) (移動表示を設定する場合、切替表示グループの切替間隔とブランクはいずれも 0.1 秒にし

# てください。)

# 点滅表示の設定

表示を点滅させる場合は、(13の点滅表示にチェックを入れて 点灯時間と消灯時間を設定します。

点滅表示 🗹 点灯時間: 1.0 消灯時間: 0.1

#### 表示範囲の設定

コントローラーで操作できる範囲を指定します。通常 001~016 を表示範囲にしておきます。

表示範囲: 001 ▼ ~ 048 ▼

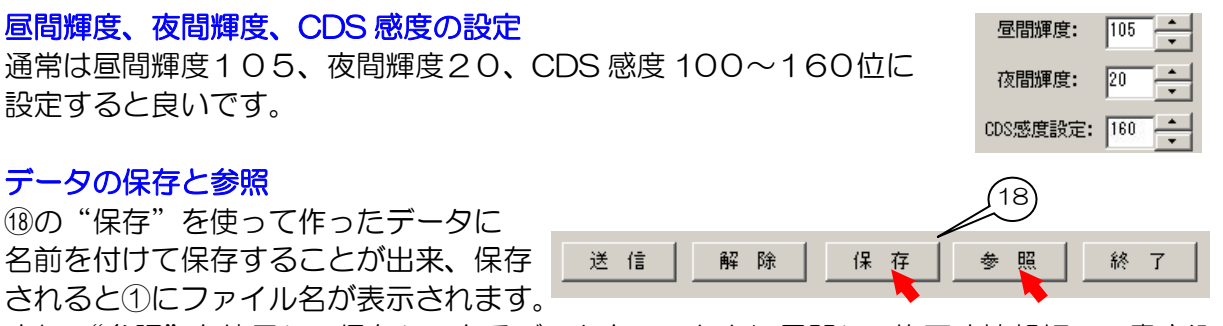

また、"参照"を使用して保存してあるデータをソフト上に展開し、修正や情報板への書き込みが行えます。

※工場出荷時の表示データが、付属の「設定ソフト CD」の中の表示データ設定ソフトフォルダに収録 してあります。データを編集する際は参照ボタンからこのファイルを指定して編集してください。

#### データの送信

作成したデータは必ず名前を付けて保存し、下記の手順で情報板に転送してください。

1、データ転送用USBケーブルをパソコンに接続し、ドライバーのインストールをします。 (USBドライバーは Windows7 以降のパソコンではほとんどが自動インストールさ れます。自動インストールされない場合は、付属の「設定ソフトCD」を使用してイン ストールしてください。

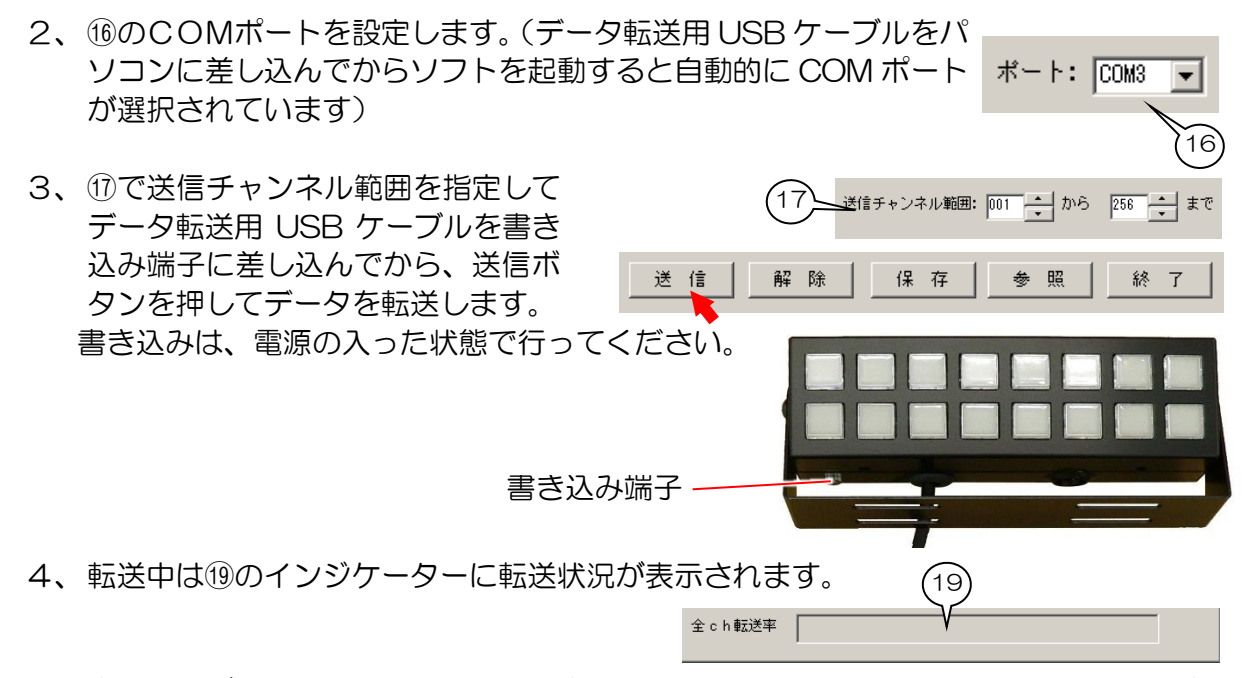

5、書き込みが終了しましたら、正しく書き込み出来ているか表示を行って表示内容を確認 してください。

# 保証・アフターサービス

●保障期間はお買い上げ日より1年間となります。

- ●保証期間内に取扱説明書にそった正常の使用状態で故障した場合には、販売店または販売元が無料で修理いたします。必ず保証書を添えてご依頼ください。
- ●次のような場合には、保証期間内でも有料修理になりますのでご注意ください。
  - 1、誤ったご使用、不注意、不当な修理、改造、天災地変等による故障または損傷
  - 2、ご使用中に生じる外観上の変化
  - 3、当社以外での取り付け不備による故障または損傷
- ●ご使用後は保証期間内外に関わらず、LEDの0.5%以内の欠損は保証対象外です。
- ●修理品の運賃、諸掛り費用はお客様にてご負担願います。
- ●修理にあたり、部品・その他の付属品は一部代替部品を使用させて頂くことがあります。また、修理が困難な場合には、同等品と交換させて頂くことがあります。
- ●保証期間経過後も原則として有料修理が可能です。販売元にご相談ください。
- ●ご不明な点は販売店にお問い合わせください。
- ●本機は付属品を含め、改良のため予告なく変更することがあります。

# 故障かな?と思ったら

次のような場合は、チェック項目を確認してください。症状が改善されない場合は、当社または販売店 にご連絡ください。

| 症  状                              | チェック項目                                                                                                    |
|-----------------------------------|----------------------------------------------------------------------------------------------------|
| コントローラーの電源スイッチをオンに<br>しても電源が入らない。 | 電源スイッチのランプは点灯していますか?<br>(不点灯の時は各コネクタの抜け、又は電源ボックス内<br>のヒューズが切れている可能性があります)<br>各接続部のコネクタが抜けていませんか?<br>電源線を接続している所の東両側ヒューズは切れていま |
|                                   | せんか?                                                                                                    |
| 表示部が点灯しない<br>表示がおかしい              | コントローラーの電源スイッチはオンになっています<br>か?<br>コントローラーのCH選択がされていますか?                                                                       |
| その他、気になる点がある時                     | る接続部のコネクタが扱いていませんが?<br>当社または販売店にご連絡ください。                                                                                      |

| 製品仕様   | MODEL: OD-1402                 |
|--------|--------------------------------|
| 文字サイズ  | 1 文字 400×400 mm 2 文字表示         |
| 使用LED  | 1 色(アンバー) レンズ付低電力型 LED         |
| ドット数   | 1 文字 16×16dot (1dot 4LED)      |
| チャンネル数 | 最大 128ch                       |
| 切替表示範囲 | 16 チャンネル                       |
| 表示輝度   | 昼夜自動切替(CDSセンサー)                |
| 防水性能   | IPX4 相当                        |
| 電源     | DC24V 2A                       |
| 寸法・重量  | H460×W880×T20mm (突起物除く) 約5.5kg |

# 設定ソフト動作環境

| OS      | WindowsXP 日本語版以上   |
|---------|--------------------|
| CPU     | PentiumⅢ-500MHz 以上 |
| メモリ     | 128MB 以上を推奨        |
| HDD空き容量 | 10MB 以上を推奨         |

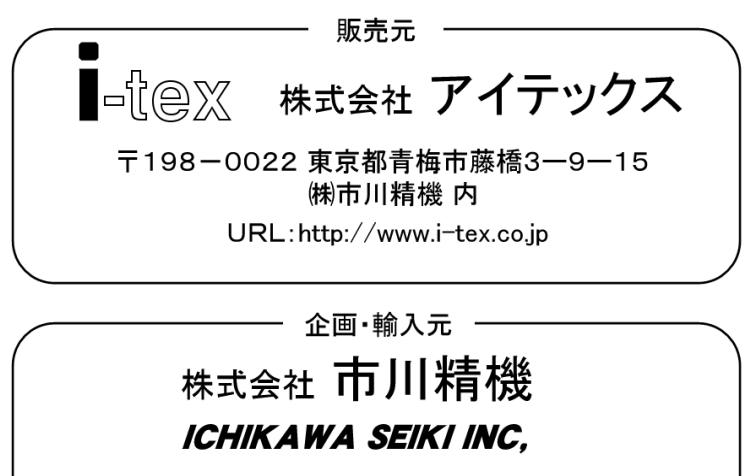

〒198-0022 東京都青梅市藤橋3-9-15

URL:http://www.ichikawa-seiki.co.jp